## **ISTRUZIONI PER LA FIRMA DIGITALE DI UN FILE PDF/A**

## **CON IL SOFTWARE FIRMA 4NG**

Per firmare digitalmente un file possono essere usati i software rilasciati dai certificatori accreditati da Agid al rilascio delle firme digitali. L'elenco delle società accreditate è disponibile a questo indirizzo:

https://www.agid.gov.it/it/piattaforme/firma-elettronica-qualificata/prestatori-di-servizi-fiduciari-attivi-initalia

La seguente procedura mostra la firma digitale di un documento PDF utilizzando il software DigitalDNA -Firma4NG rilasciato dalla Camera di Commercio di Verona.

La procedura è analoga e del tutto simile anche per i software rilasciati dai certificatori sopra elencati.

Prerequisiti:

- Token USB DIGITAL DNA FIRMA4NG
- PIN di firma digitale
- File PDF/A da firmare
- 1) Inserire il token di firma digitale su una porta USB del proprio computer

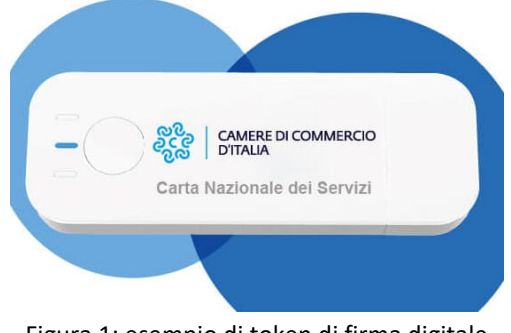

Figura 1: esempio di token di firma digitale

2) Avviare il software di firma all'interno del token se quest'ultimo non si avvia automaticamente all'inserimento del dispositivo nella porta USB

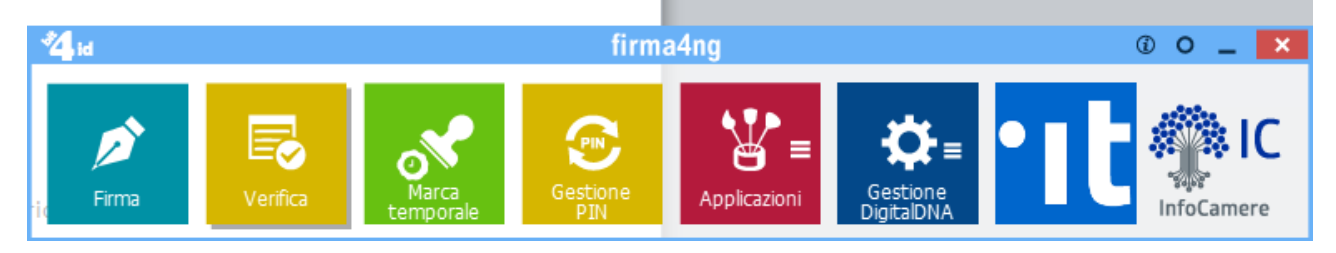

3) Selezionare la voce Firma

4) Selezionare il file da firmare sul proprio computer e premere il bottone "Apri":

| → * ↑ 🗄 > Que                                                                                                    | esto PC > Documenti                                                                                                    |                         |                        | ۹ <mark>۵</mark> | Cerca in Documenti |
|----------------------------------------------------------------------------------------------------|----------------------------------------------------------------------------------------------------|-------------------------|------------------------|------------------|--------------------|
| prizz - Name or                                                                                                    | nnio                                                                                                    |                         |                        |                  | 11 • 18            |
| - onthe Complete P                                                                                                    | Norm Contraction of Contraction of C | dimension               | 100                    | Second Second    |                    |
| hits r                                                                                                    | and the second second                                                                                                    |                         |                        |                  |                    |
| Annalised of                                                                                                    | The second second                                                                                                    |                         |                        |                  |                    |
| Barrent C                                                                                                    | Contraction of the                                                                                                    |                         |                        |                  |                    |
| in the second second se | a contractor                                                                                                    |                         |                        |                  |                    |
|                                                                                                    | C Berny C                                                                                                    |                         |                        |                  |                    |
| Subsection 1                                                                                                    | a service and some consideration of                                                                                                    |                         |                        |                  |                    |
| Andrea III                                                                                                    | The second second second second second                                                                                                    |                         |                        |                  |                    |
| ringing 1                                                                                                    | Elenco ndf                                                                                                    | 10/05/2021 11:42        | Documento Adob         | 27 KB            |                    |
| instance inter-                                                                                                    |                                                                                                    | 10/03/2021 11.42        | Documento Adobili      | LIND             |                    |
| Marco Carlini                                                                                                    | A REPORT OF AN                                                                                                    | 100-002 20000-000-21    | Processes in the local | 10.00            |                    |
| Control Mar                                                                                                    | A REPORT OF AN                                                                                                    | (B) (B) (B) (B) (B) (B) | Processing Solid       | 20.00            |                    |
| Control Pro                                                                                                    | 10 announces                                                                                                    | 100 Mill 100 Million    | Fragin & Income R.     | 12.48            |                    |
| Records.                                                                                                    | No. of Street Bar                                                                                                    | 111-002-00020-001-001   | Pressments Adult       | 170.00           |                    |
| 0448-12-(F) (F)                                                                                                    | Charle on bands per 1.4.4 (dentil) day                                                                                                    | 100-100-10022 Th Fail   | Decomposite d 108      | 00.000           |                    |
| P fields                                                                                                    | a cancon dg                                                                                                    | 10103-001-00-00-00      | File #215              | 148              |                    |
| Nome                                                                                                    | file: Flenco.pdf                                                                                                    |                         |                        | ~ All f          | files (*.*)        |

5) Attendere il caricamento del certificato di firma dal dispositivo, inserire il PIN personale e seguire la procedura guidata per la firma del documento:

| Firma - Elenco.pdf                                    |                                                                                                  | ? ×                            |
|-------------------------------------------------------|--------------------------------------------------------------------------------------------------|--------------------------------|
| Firma del file<br>Selezionare il certificato. Se il c | ertificato è a validità legale è necessario esaminare il documento per poter effettuare la firma | firma                          |
|                                                       | Seleziona il certificato                                                                         |                                |
|                                                       | CARLINI MARCO                                                                                    | <ul> <li>✓ Dettagli</li> </ul> |
|                                                       |                                                                                                  | Configura Firma Remota         |
|                                                       | Inserisci il PIN:                                                                                |                                |
|                                                       | •••••                                                                                            |                                |
|                                                       | Salva come:                                                                                      |                                |
|                                                       | C:\Users\marco.carlini\Documents\Elenco.pdf.p7m                                                  |                                |
|                                                       | Cifra il documento al termine della firma                                                        |                                |
|                                                       | Distruggi il documento al termine della firma                                                    |                                |
|                                                       | Tipologia di firma                                                                               |                                |
|                                                       | Busta crittografica P7M (CAdES-Bes) 🗸                                                            |                                |
|                                                       | Richiedi timestamp                                                                               |                                |
|                                                       | Formato .TSD (con firma in allegato) $\qquad \qquad \lor$                                        |                                |
|                                                       | Codifica in Base64                                                                               |                                |
|                                                       | Separa la firma dal documento (firma "detached")                                                 |                                |
|                                                       |                                                                                                  |                                |
|                                                       |                                                                                                  |                                |
|                                                       |                                                                                                  |                                |
|                                                       |                                                                                                  |                                |
|                                                       |                                                                                                  |                                |
|                                                       |                                                                                                  |                                |
|                                                       |                                                                                                  |                                |
|                                                       | < Indietro                                                                                       | <u>A</u> vanti > Annulla       |

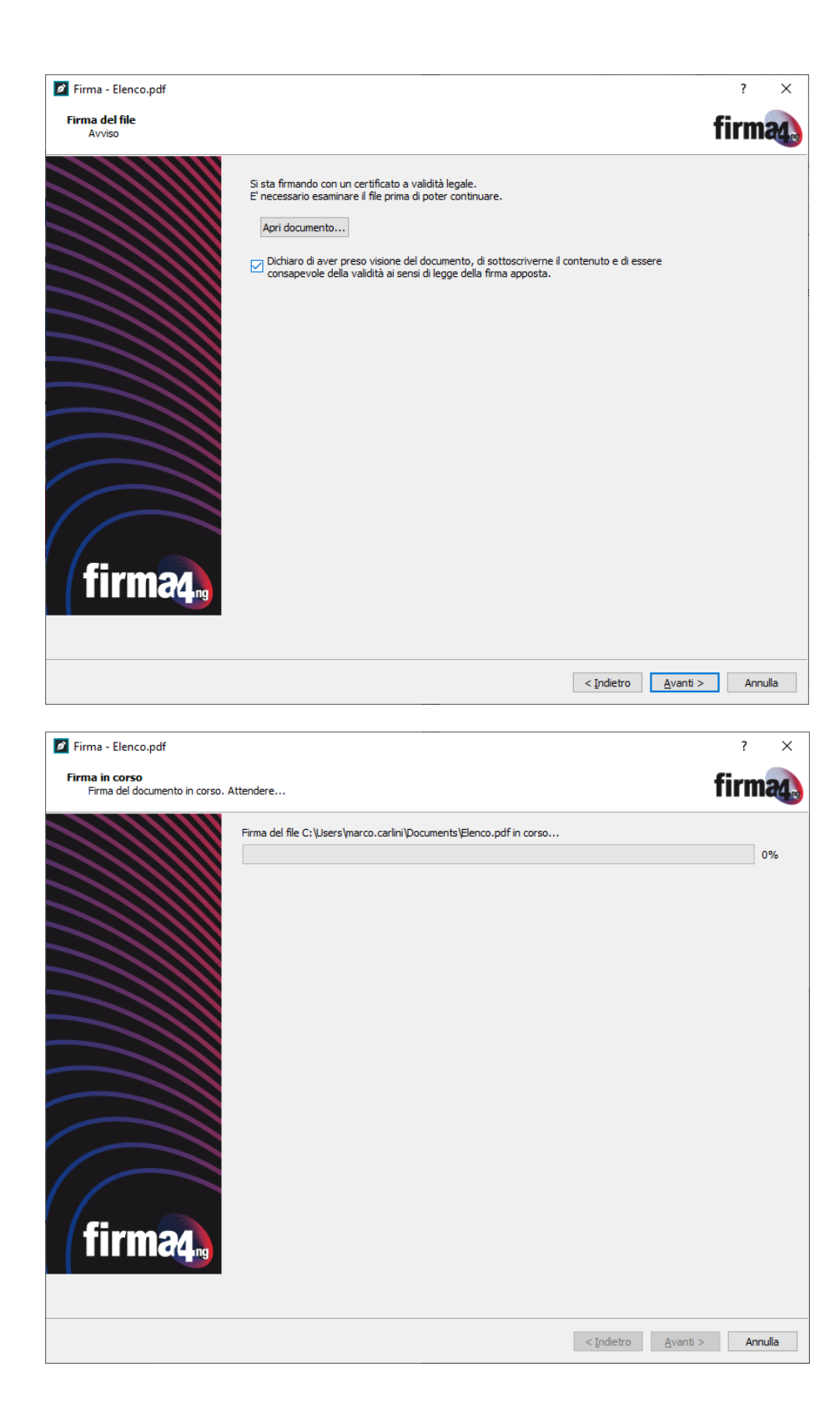

| Firma - Elenco.pdf  |                                                                                                    |                    | ? ×             |
|---------------------|----------------------------------------------------------------------------------------------------|--------------------|-----------------|
| Operazione conclusa |                                                                                                    | 1                  | firma           |
|                     | Operazione conclusa                                                                                                    |                    |                 |
|                     |                                                                                                    |                    |                 |
|                     | Il file C: \Users\marco.carlini\Documents\Elenco.pdf è stato firmato correttamente                                                                            |                    |                 |
|                     | <ul> <li>Salvato in: <u>C:\Users\marco.carlini\Documents\Elenco.pdf.p7m</u></li> <li>Firmatario: CARLINI MARCO (il certificato ha validità legale)</li> </ul> |                    |                 |
|                     |                                                                                                    |                    |                 |
|                     |                                                                                                    |                    |                 |
|                     |                                                                                                    |                    |                 |
|                     |                                                                                                    |                    |                 |
|                     |                                                                                                    |                    |                 |
|                     |                                                                                                    |                    |                 |
|                     |                                                                                                    |                    |                 |
|                     |                                                                                                    |                    |                 |
|                     |                                                                                                    |                    |                 |
|                     |                                                                                                    |                    |                 |
|                     |                                                                                                    |                    |                 |
|                     |                                                                                                    | < <u>I</u> ndietro | <u>T</u> ermina |